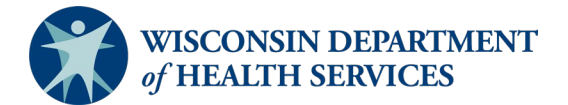

## Wisconsin Functional Screen Information System

Adult Long Term Care Functional Screen Issue Date: March 6, 2024 Screen Liaison Toolkit

# Topic: Level of Care Transfer Summary Report

**Purpose**: This document explains how to run the Level of Care Transfer Summary Report in the Functional Screen Information Application (FSIA) in order to view a summary of the status of applicant-level level of care (LOC) transfer to Client Assistance for Re-employment and Economic Support System (CARES)/CARES Worker Web (CWW).

**Definitions:** Definitions are located in the <u>Screen Liaison Toolkit Definitions</u> document.

**Uses and Limitations:** Uses and limitations of this report are located in the <u>Reports</u> <u>Summary</u> document.

#### Step 1:

After logging into the screen application, select "Reports."

| Name       |           | Last Name     |           | Bir      | th Date |          | Social Secu                                                   | rity Number |     |     |
|------------|-----------|---------------|-----------|----------|---------|----------|---------------------------------------------------------------|-------------|-----|-----|
|            |           |               |           | MN       |         | YY 🕲     | -                                                             | ]-          | SE  | ARC |
| My Recent  | Screens   |               |           |          |         |          |                                                               |             |     |     |
| FIRST NAME | LAST NAME | MI BIRTH DATE | SCREEN CA | TEGORIES |         |          |                                                               |             |     |     |
| larsha     | Mellow    | 03/21/1962    | CLTS      | 🖌 LTC    | MH      | PCST     | Select a screen to the left and details about it appear here. |             |     |     |
| lyrtle     | Turtle    | B 07/20/1952  | CLTS      | 🖌 LTC    | MH      | PCST     |                                                               |             | wil |     |
| Fionna     | Shrek     | 11/04/1983    | CLTS      | S LTC    | MH      | PCST     |                                                               |             |     |     |
| Carrie     | Oakey     | 02/07/1985    | CLTS      | 🖌 LTC    | МН      | PCST     |                                                               |             |     |     |
| Heidi      | Claire    | 08/28/1982    | CLTS      | 🖌 LTC    | МН      | PCST     | Į.                                                            |             |     |     |
| Rainbow    | Bright    | 08/28/1952    | CLTS      | 🖌 LTC    | МН      | 🖌 PCST   |                                                               |             |     |     |
| Rachel     | Green     | 02/20/1946    | CLTS      | 🖌 LTC    | МН      | PCST     |                                                               |             |     |     |
| vana       | Seeit     | 02/02/1991    | CLTS      | 🖌 LTC    | MH      | PCST     |                                                               |             |     |     |
| Seth       | Mandel    | 02/20/1990    | CLTS      | 🖌 LTC    | MH      | PCST     |                                                               |             |     |     |
|            |           |               |           |          |         |          |                                                               |             |     |     |
|            |           | 🖌 con         |           |          | TE N    | O SCREEN | -                                                             |             |     | _   |

#### Step 2:

Select "Adult Long Term Care Reports."

III Forms and Summary Report

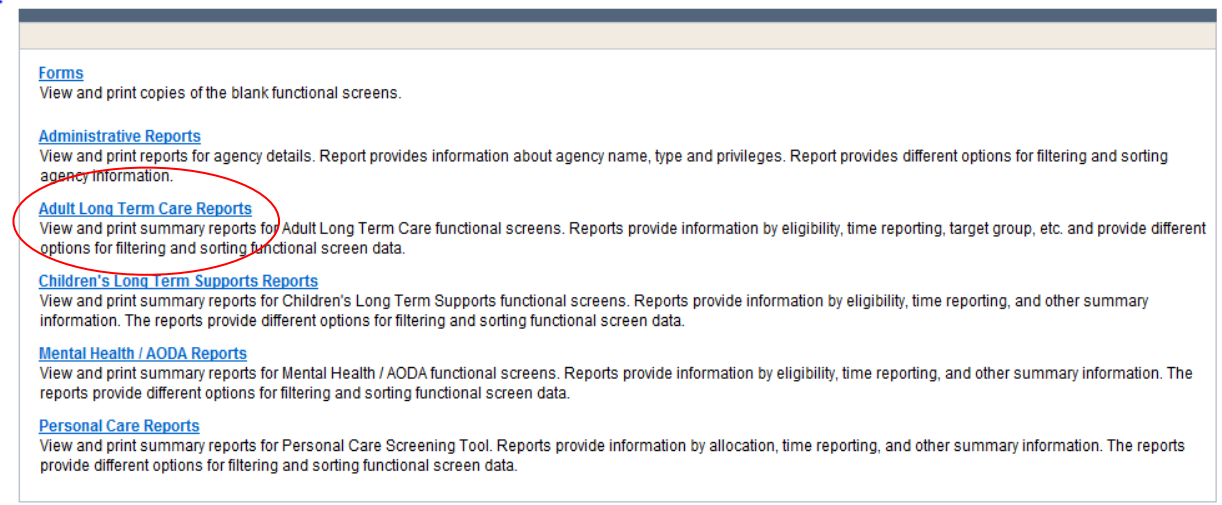

## **Step 3:** Select "Level of Care Transfer Summary Report."

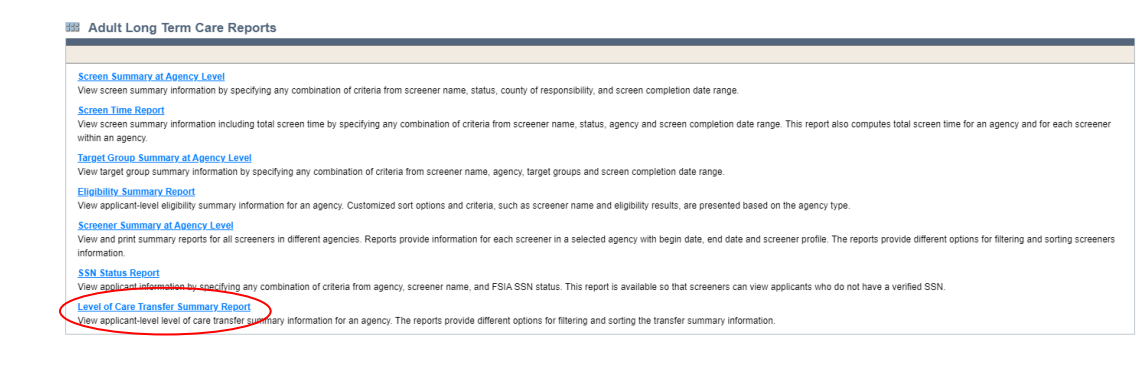

#### Step 4:

After selecting "Level of Care Transfer Summary Report," a screen will appear that looks like this:

| Agency and Screen Criteria                                                    |                          |                 |
|-------------------------------------------------------------------------------|--------------------------|-----------------|
| (Note: A blank report will be opened if there are no records found matching t | the specified criteria.) |                 |
| Select County to filter Assigned to Agency dropdown (optional):               |                          |                 |
| County: All                                                                   | ~                        |                 |
| Select desired screen criteria:                                               |                          |                 |
| Assigned To Agency: All                                                       |                          | ~               |
| Screener: All                                                                 | ~                        |                 |
| Screen Transfer Results                                                       |                          |                 |
| Transfer Result All                                                           |                          |                 |
| Screen Date Type                                                              |                          |                 |
| Date Type:                                                                    | $\checkmark$             |                 |
| Screen Date Range                                                             |                          |                 |
| From: MM /DD / YYYY 🕲                                                         |                          |                 |
| To: MM /DD / YYYY (                                                           |                          |                 |
| Output Format                                                                 |                          |                 |
| Primary Sort Order Applicant Name                                             | Ascending                |                 |
| · · · · · · · · · · · · · · · · · · ·                                         | ODescending              |                 |
| Secondary Sort Order: - None -                                                | Ascending                |                 |
|                                                                               |                          |                 |
| Report Format PDF 🔽                                                           |                          |                 |
|                                                                               |                          | PREVIOUS SUBMIT |

To filter the search criteria, select the information in the dropdown menus for Agency and Screen Criteria, Screen Transfer Results, Screen Date Type, Screen Date Range, and Output Format.

Helpful Hints:

- Screen Criteria:
  - County: Selecting a county may be helpful to narrow search results depending on the size and agency type.
  - Assigned To Agency: Selecting an appropriate agency or sub-agency from the agency dropdown may be helpful to narrow search results depending on the size and agency type.
  - Screener: This field will default to the user's name. This can be changed as needed. Select "All" at the top of the Screener field dropdown to see all screeners that have screens that meet report criteria selected.

- Screen Transfer Result:
  - > All: View the transfer status of all screens.
  - Success: View screens where the transfer was successful.
  - Failure: View screens where the transfer has failed.
  - > Pending: View screens where the transfer is pending.
- Screen Date Type: This field is required. Used to filter the report based on screen completion date or eligibility calculated date. Eligibility calculated date is most accurate as it is system generated.
- Screen Date Range: A date range should always be selected. If the date range selected is too broad, the user may receive the following error message. If this occurs, the user should narrow the date range.

| Functional S       | creen Informatio    | n Access           |              |                |               |                |     |  |
|--------------------|---------------------|--------------------|--------------|----------------|---------------|----------------|-----|--|
| FRO                | UCTION              |                    |              |                |               |                |     |  |
| III FSIA Report    |                     |                    |              |                |               |                |     |  |
| The following even | nts have occu       | red:               |              |                |               |                |     |  |
| SF5441: The searc  | h has resulted in r | nore than the maxi | imum of 2000 | records. Pleas | e narrow your | search criteri | ia. |  |
| CLOSE              |                     |                    |              |                |               |                |     |  |

- Output Format:
  - Primary Sort Order and Secondary Sort Order: Used to sort how the data appears on the report.
    - The user may sort the data by applicant name, date, screener, transfer results, or screen type.
    - > Data can be sorted in either ascending or descending order.
    - If sorting by date, descending will list screens completed most recently at the beginning of the report, and ascending will list the oldest screens at the beginning of the report.
    - Data can be sorted in either primary sort order or primary and secondary sort order.
- Report Format: Used to select whether the report will display as a PDF file or download as an Excel file.

## Step 5:

Select the "Submit" button to generate and view the report with the specified criteria.

#### Long Term Care Functional Screen CARES - Level of Care Transfer Summary Report

2/10/22 - 10:03AM

Eligibility Calculated By date from 01/01/2016 to 06/01/2016

| Agency: State of Wisconsin                                |             |                    |                   |                                |                   |                  |  |  |  |
|-----------------------------------------------------------|-------------|--------------------|-------------------|--------------------------------|-------------------|------------------|--|--|--|
| Applicant Name                                            | SSN         | Screener Name      | Batch Run<br>Date | Eligibility<br>Calculated Date | Screen Type       | Transfer Results |  |  |  |
| Cramer, Ralph<br>Failure Reason(s):                       | xxx-xx-1177 | Kreitzman, Lindsey | 12/15/2016        | 03/14/2016                     | 02 Rescreen       | Failure          |  |  |  |
| 001 - Applicant does not have a matching MCI ID in CARES. |             |                    |                   |                                |                   |                  |  |  |  |
| Strebe, Cheryl<br>Failure Reason(s):                      | xxx-xx-1022 | Rounds, Joyce      | 12/15/2016        | 03/14/2016                     | 01 Initial screen | Failure          |  |  |  |
| 001 - Applicant does not have a matching MCI ID in CARES. |             |                    |                   |                                |                   |                  |  |  |  |
| Vpdtwo, Bostudenttwo                                      | xxx-xx-6896 | Zalucki, Michael   |                   | 07/28/2021                     | 01 Initial screen | Pending          |  |  |  |
| Total Applicants: 3                                       |             |                    |                   |                                |                   |                  |  |  |  |

Helpful Hints:

- Transfer Results: Shows status of screen transfer to CARES.
  - Success: Results transferred to CARES.
  - Pending: Transfer to CARES is pending and should occur 10 days after date that the screen was calculated.
  - Failure: Results did not transfer to CARES. If transfer results indicate "Failure", Failure Reason(s) will provide information regarding cause of the failure.
- Batch Run Date: Shows date that screen was scheduled to be transferred to CARES.
- Follow your agency guidelines regarding LOC transfers to CARES.
- Not all failure codes are related to the LTCFS. Failure codes may be related to a problem in a CARES record.

# Note: All screenshots came from the test environment and contain no protected health information.

If you have questions about running reports, please contact the LTCFS Team at <u>DHSLTCFSTeam@dhs.wisconsin.gov</u>.